## 清泉女子大学 2024 年度一般選抜 併願する場合のインターネット出願の登録方法

④共通テスト利用入試(後期)で、2~4科目型を併願する場合

< 戻る

| <u> </u> |                                                                            |                                                   |                                                        |                                   |
|----------|----------------------------------------------------------------------------|---------------------------------------------------|--------------------------------------------------------|-----------------------------------|
|          | ◆1つ目の科目型                                                                   | 登録時:まず、入試                                         | 情報の入力画面で、1つ目の科目型を登                                     | 登録してください。                         |
|          | 入試情報の入力                                                                    |                                                   |                                                        |                                   |
|          | 入試制度 (必須)<br>選択してください<br>志望学科                                              |                                                   |                                                        |                                   |
|          | <ul> <li>✓</li> <li>選択科目1</li> <li>✓</li> <li>選択科目2</li> </ul>             |                                                   |                                                        | ※共通テスト利用入試では、選択<br>科目を選ぶ必要はありません。 |
|          | <ul> <li>※選択科目1・選択科目</li> <li>※A日程(2教科選択方:</li> <li>い(3教科受験となる併</li> </ul> | ↓<br>2は、いずれも1学科目と同<br>式)で複数学科を併願する場合<br>願はできません)。 | じ科目の組み合わせとなるように選択してください。<br>合、2教科受験となるように学科・科目を選択してくださ |                                   |
|          |                                                                            | 2                                                 | <u> </u>                                               |                                   |
|          | 次に、「入試選択<br>てください。                                                         | !」では、必ず上段の                                        | の「共通テスト利用入試■科目型(後                                      | &期)」の中から希望する学科数を選択し               |
|          | 入試選択                                                                       |                                                   |                                                        |                                   |
|          | ∧共通テスト利用入試2科目型                                                             | (後期)                                              |                                                        | 7                                 |
|          | <ul> <li>・ 共通テスト利用入試2和</li> <li>期) 単願</li> </ul>                           | 4目型(後                                             | 検定料:15,000円                                            |                                   |
|          | <ul> <li>○ 共通テスト利用入試2和<br/>期) 2併願</li> </ul>                               | 科目型(後                                             | 検定料:25,000円                                            |                                   |
|          | <ul> <li>         ・</li></ul>                                              | 科目型(後                                             | 検定料:35,000円                                            | ▶ 上段                              |
|          | <ul> <li>○ 共通テスト利用入試2和<br/>期) 4併願</li> </ul>                               | 4目型(後                                             | 検定料:45,000円                                            |                                   |
|          | <ul> <li>○ 共通テスト利用入試2和<br/>期) 5併願</li> </ul>                               | 4目型(後                                             | 検定料:55,000円                                            |                                   |
|          | →共通テスト利用入試2科目型(後期)(3科目型または4科目型に申込済みの方)                                     |                                                   | ►段                                                     |                                   |
|          |                                                                            | 《 戻る                                              | 次へ 🧿                                                   |                                   |
|          | 1つ目の科目型で                                                                   | で複数学科に出願す                                         | る場合、続けて、併願情報を入力し                                       | てください。                            |
|          | 併願入試情報                                                                     | の入力                                               |                                                        |                                   |
|          | 入試制度 <mark>(必須)</mark>                                                     | 選択してください                                          | ~                                                      |                                   |
|          | 志望学科                                                                       |                                                   | ~                                                      |                                   |
|          | 選択科目1                                                                      |                                                   | ✓                                                      |                                   |
|          | 選択科目 2                                                                     | ※選択科目1・選択科目2/+                                    | > いずわも1学科目と同じ科目を選択してください                               |                                   |
|          |                                                                            |                                                   |                                                        |                                   |

| 「志願者情報の入力 - ログイン」画面で、初めての方は利用者登録を、利用者登録が終わっている方はログイン<br>してください。その後の志願者情報を入力・確認のうえ、1 つ目の科目型の支払い情報を選択してください。<br>※入学検定料および手数料は、科目型毎にお支払ください。 |         |  |  |  |  |
|----------------------------------------------------------------------------------------------------|---------|--|--|--|--|
|                                                                                                    |         |  |  |  |  |
| 志願者情報の人力 - ロクイン<br>                                                                                                    |         |  |  |  |  |
| 🛃 初めての方                                                                                                    | ● ログイン  |  |  |  |  |
| 初めてご利用になる場合は利用者登録が必要になります。<br>[利用者登録]ボタンを押して登録へ進んでください。                                                                                   | メールアドレス |  |  |  |  |
| 利用者登録の手順は <u>こちら</u> から確認できます (※別ウィンドウが開<br>さます)。                                                                                         | パスワード   |  |  |  |  |
| → 利用者登録                                                                                                    |         |  |  |  |  |

## 1つ目の科目型を終えた後、次ページのとおり2つ目の科目型を登録してください。

| ◆2つ目の科目型登録時:改めて入試情報の入力画面で、2つ目の科目型を登録してください。                                                                             |  |  |  |  |
|----------------------------------------------------------------------------------------------------|--|--|--|--|
| 入試情報の入力                                                                                                    |  |  |  |  |
| 入試制度 (必須)<br>選択してください ✓<br>志望学科                                                                                         |  |  |  |  |
| ✓<br>選択科目1<br>選択科目2                                                                                                    |  |  |  |  |
| ※選択科目1・選択科目2は、いずれも1学科目と同じ科目の組み合わせとなるように選択してください。 ※A日程(2教科選択方式)で複数学科を併願する場合、2教科受験となるように学科・科目を選択してください(3教科受験となる併願はできません)。 |  |  |  |  |
| <u>&gt;</u> %∧                                                                                                    |  |  |  |  |

次に、2 つ目の科目型の「入試選択」では、必ず下段の「共通テスト利用入試■科目型(後期)(◇科目型または □科目型に申込済みの方)」をクリックすると、次の画面で学科数を選択できるようになりますので、その中か ら希望する学科数を選択してください。

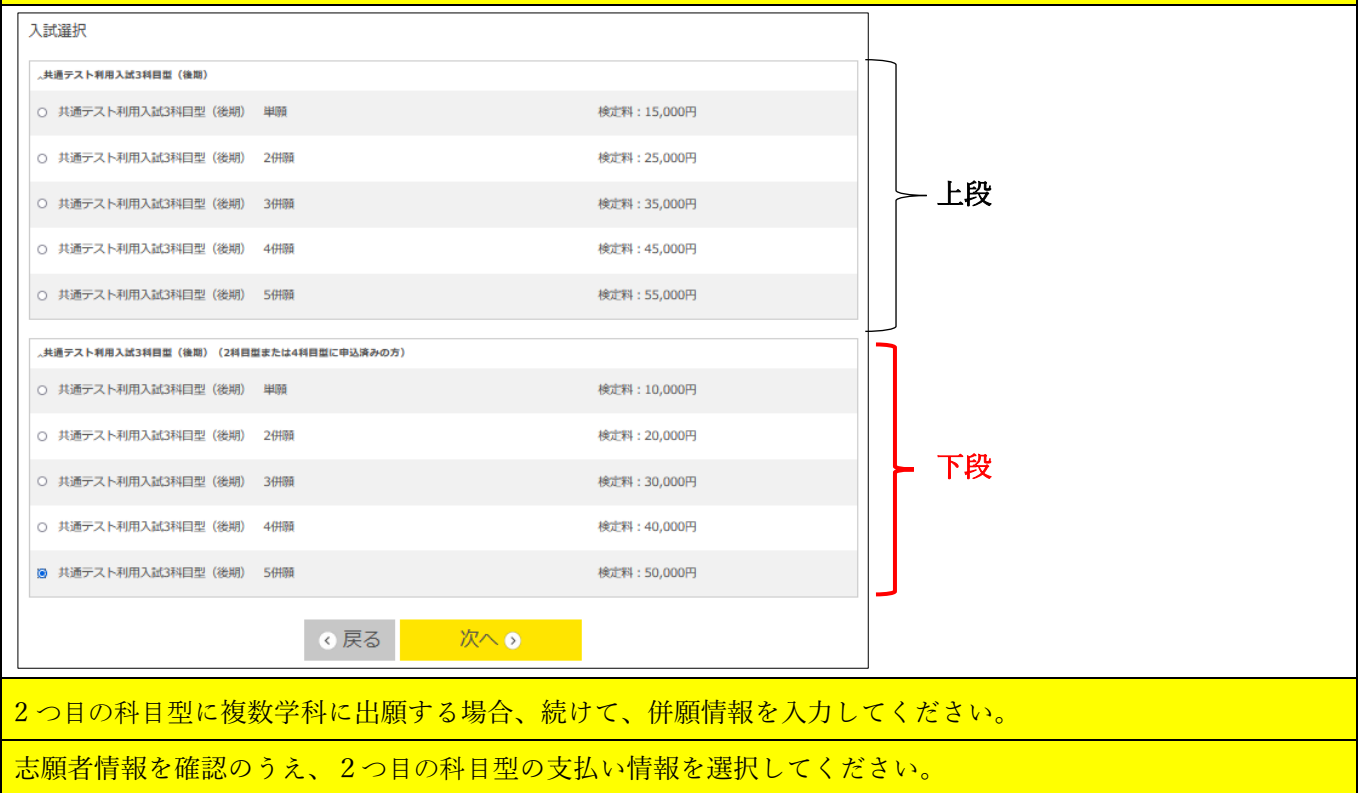